## **Approve or Decline My Team's Training**

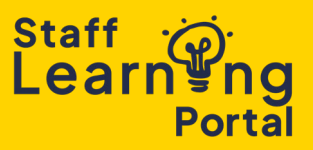

1. From the navigation menu in the top right corner of the Homepage, select Learning, and then Team & Learning Approvals.

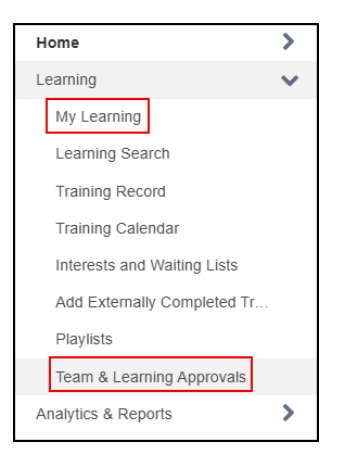

2. Select Manage Pending Requirements.

| Team & Learning Approvals |                                                                      |                      |  |  |  |  |  |
|---------------------------|----------------------------------------------------------------------|----------------------|--|--|--|--|--|
| Manage Pending Requests   | (Displays a list of pending requests for which you are the approver) |                      |  |  |  |  |  |
| Manage Subordinates       |                                                                      |                      |  |  |  |  |  |
| SUBORDINATES              |                                                                      |                      |  |  |  |  |  |
| NAME                      |                                                                      | VIEW TRAINING RECORD |  |  |  |  |  |
| ۲                         |                                                                      | \$ <u></u>           |  |  |  |  |  |

3. Select the Approve button to approve the request, or the Deny button to deny the request.

| View Pending Requests<br>View saturating training reacts you mail approx. deta or deny Celering reacts till send the repart and the net person in the approval chain for that employee. Click on the employees ranes to rise their training record. If you would like others to make approvals on your behalt you may share your approving permissions for users for whom you are the following: |                 |                                         |               |                |                  |         |                     |                   |  |
|----------------------------------------------------------------------------------------------------|-----------------|-----------------------------------------|---------------|----------------|------------------|---------|---------------------|-------------------|--|
| Q. Search Name ED DO/MM/YYYY Q. Search                                                                                                    |                 |                                         |               |                |                  |         |                     |                   |  |
| Training Pending Approval                                                                                                    |                 |                                         |               |                |                  |         | 🛓 Printable Version | 🛓 Export to Excel |  |
| Ĵ≡ Requested By                                                                                                    | Training record | Ĵ≡ Training                             | Training Type | <b>Ĵ≡ Туре</b> | Ĵ≡ Date          | Purpose |                     |                   |  |
|                                                                                                    | B               | Essentials of project management(Starts | Session       | Initial        | 21/02/2025 14:10 |         |                     | Approve Deny      |  |

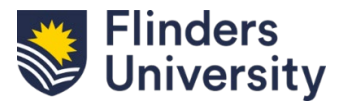

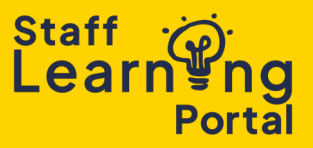

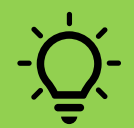

You can select the training title link to review details about the training. Select the Back button in the details screen to return to the View Pending Requests list.

- 4. You can provide an explanation for the approval or denial by entering additional comments in the textbox. These comments will be added to the team member's training record.
- 5. Use the Approve or Deny button to complete the task. The Cancel button will take you back to the View Pending Requests screen.

| Please enter any additional comments: |        |
|---------------------------------------|--------|
|                                       | 7      |
|                                       |        |
|                                       |        |
|                                       |        |
|                                       | Cancel |

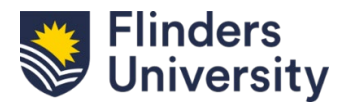